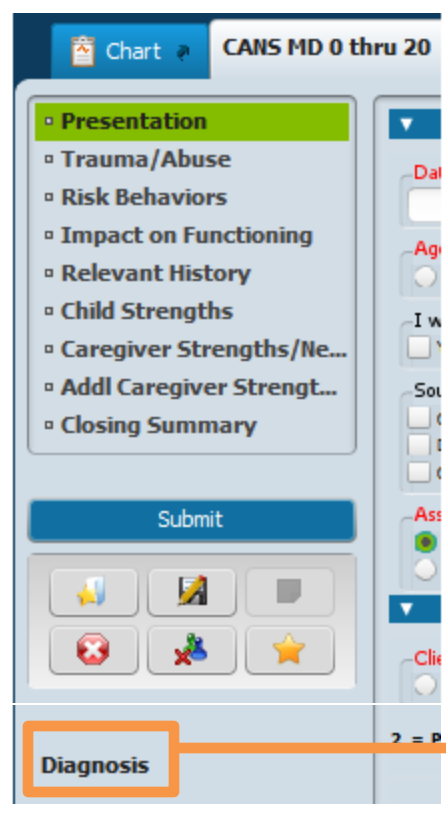

<u>New Form Name (CANS MD 0 thru 20)</u> The updated CANS MD form has a new name, CANS MD 0 thru 20.

<u>New Sections</u> There are 9 sections in the new CANS MD 0 thru 20

<u>New Functionality</u>

The CANS MD 0 thru 20 will replace both the current CANS MD and the CYF MD Closing Summary).

The sections in the new CANS MD 0 thru 20 have been expanded in order to accommodate the data collection and reporting requirements as mandated by DHCS and CDSS.

Please note that a link to the Diagnosis form has been included in the new form. You will see a popup message when selecting the Assessment Category reminding you a Diagnosis needs to be completed.

<u>Improved Top-Down Flow</u> There are 9 reorganized sections providing an improved top down flow to the form.

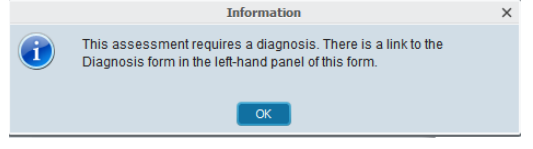

It is important to work your way down from the top of the form as ratings in top sections will enable ratings in subsequent sections.

<u>New Age Categories</u>

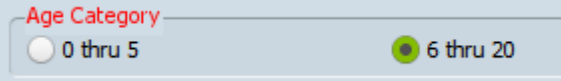

The age categories have changed to meeting the State reporting requirements (0 thru 5 and 6 thru 20).

When an Age Category is selected, the appropriate ratings for that specific age within each section will become enabled and/or disabled.

The default setting is 6 thru 20.

#### Multi-Functional Form

The CANS MD 0 thru 20 replaces the old CANS MD and the CYF MD Closing Summary forms. Merging the forms into one will allow the ratings in an initial or annual to be "pulled forward" into the closing summary.

Assessment Category

Initial

Annual

*Per DHCS, the Assessment Categories reflect the new timeline for reporting data every 6 months to the State.* 

- Initial: All sections enabled except 9.
- Mid-Year: All sections enabled except 9.

Mid-Year

**Closing Summary** 

- Annual: All sections enabled except 9.
- Closing Summary: All sections enabled.

| -Minor Consent / No Known Caregiver | Caregiver Relationship to Child     |  |
|-------------------------------------|-------------------------------------|--|
| Yes                                 | C Relative                          |  |
| Caregiver Name                      | Foster Caregiver                    |  |
|                                     | Non-Relative Extended Family Member |  |
|                                     | Other Paid Caregiver                |  |
|                                     | I Other Unpaid Caregiver            |  |

| Chart #          |             |
|------------------|-------------|
| • 1 - Presental  | on          |
| • 2 - Trauma//   | buse        |
| • 3 - Risk Beha  | iors        |
| • 4 - Impact of  | Functioning |
| • 5 - Relevant   | listory     |
| 0.6 - Child Stre | oths        |
| 7 - Caregiver    | Strenaths   |
| 8 - Additional   | Caregiver   |
|                  |             |

#### **Caregiver Sections**

An adjustment has been made to how caregiver data is collected to meet State reporting requirements.

There are two caregiver sections,

- Section 7 Caregiver Strengths/Needs and
- Section 8 Additional Caregiver Strength/Needs

One caregiver is required to be identified in section 7 - Caregiver Strengths/Needs unless the checkbox for "Minor Consent / No Known Caregiver" is selected.

The Additional Caregiver Strengths/Needs section is for collecting the data of other caregivers. This section contains an iteration table. While fields in this section may appear to be "red and required", the fields can be skipped and the form can be finalized without completing this section.

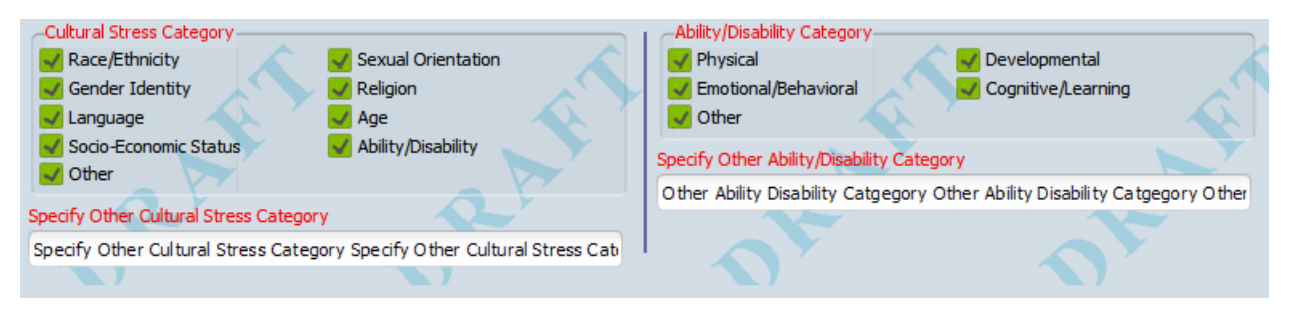

#### **Cultural Stress**

In the Relevant History section of the CANS MD 0 thru 20, there is a module to capture cultural stress data. When Cultural Stress is rated higher than a "0", other cultural stress items will become red and required.

# **READ THIS BEFORE PROCEEDING**

The next few pages contain screenshots of the entire CANS MD 0 thru 20 Assessment.

#### Default Settings (6 thru 20 Age Category)

The form is setup to default to the 6 thru 20 age category. The ratings are setup to default to 0. You can start the completing the form knowing that the fields have already been re-set for a client age between 6 thru 20.

Also, all the ratings have been set to "0" as a default. If you happened to click on "Yes" to "I want to start with a blank assessment" in the Presentation section of this form, all the ratings will be completely cleared.

#### 0 thru 5 Age Category

In the screen captures below, the fields outlined in **RED** are **disabled when 0 thru 5** is selected as the age category. Also, the fields outlined in GREEN are enabled and required when 0 thru 5 is selected age category.

#### Continuity between the other CANS assessments

The first 8 sections of this form match the other CYF CANS assessments sharing the same core 60 elements that are required for State reporting. This continuity in format and field placement between all of the CANS forms will be a benefit for training, documentation and support.

#### **Presentation Section**

It is **critically important to select an** <u>age category</u> and an <u>assessment category</u> **before starting the ratings**. These two fields will enable/disable other fields.

Since this form defaults to 6 thru 20, you will only need to be concerned with this when you have a client younger than 6 years old (choose the 0 thru 5 age category).

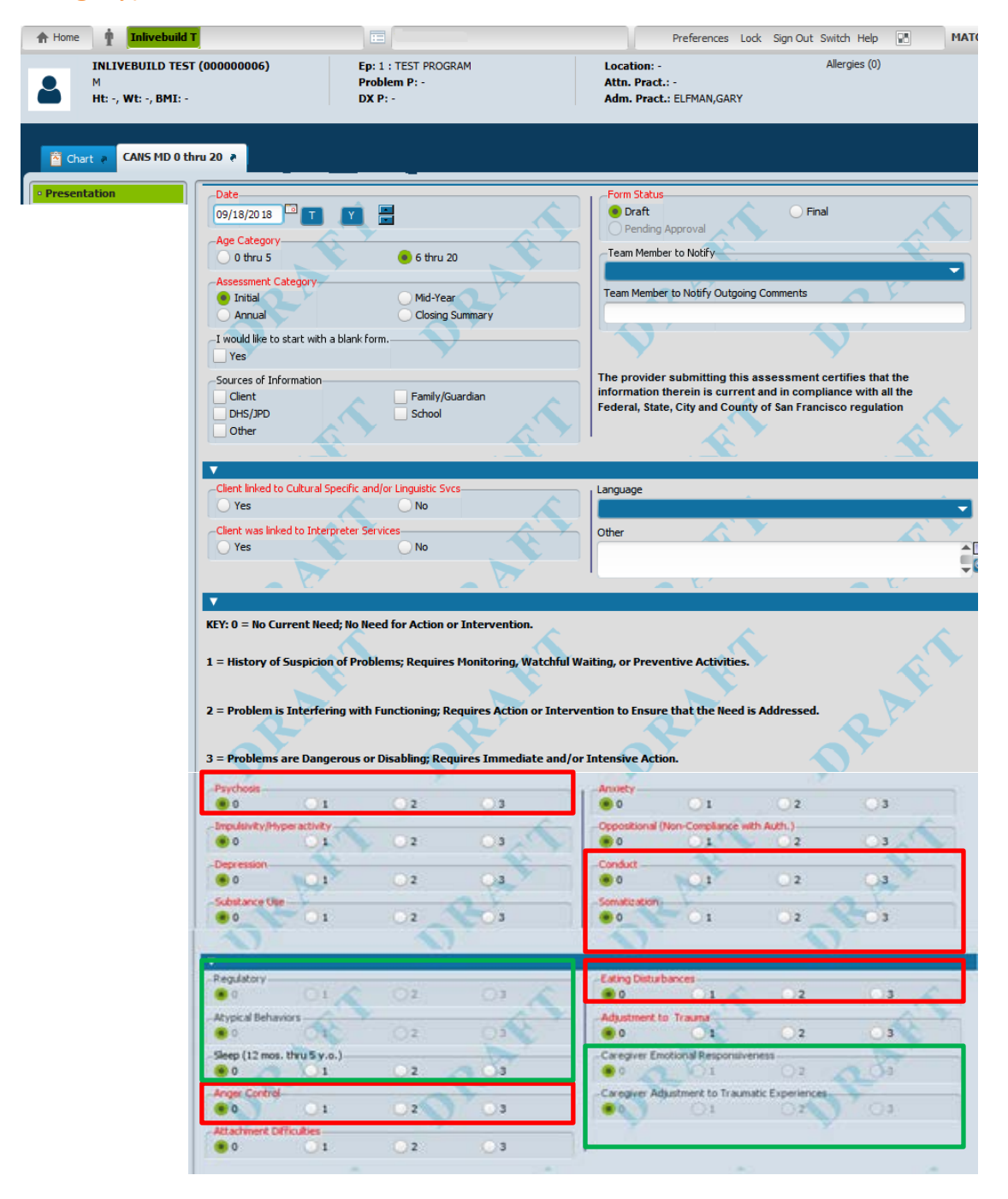

### Trauma/Abuse Section

There are two modules here (Trauma Events/Trauma Symptoms). Only Trauma Events will display as red and required. The Trauma Symptoms are enabled but not required. However the Trauma Symptoms becomes required if you rate "Adjustment to Trauma" above a "0" (field located in the Presentation section).

| T                         | myAvatar 2018                                              | _ L                                                                      |
|---------------------------|------------------------------------------------------------|--------------------------------------------------------------------------|
| A Home                    | Table Definitio                                            | Preferences Lock Sign Out Switch Help                                    |
| M<br>Ht: -, Wt: -, BMI: - | (00000006) Ep: 1 : TEST PROGRAM<br>Problem P: -<br>DX P: - | Location: - Allergies (0)<br>Attn. Pract.: -<br>Adm. Pract.: ELFMAN,GARY |
| CANS MD 0 th              | ru 20 🤻 🛃                                                  |                                                                          |
| Presentation              | <b>V</b>                                                   |                                                                          |
| • Trauma/Abuse            | Trauma Events                                              | Witness to School Violence                                               |
|                           |                                                            |                                                                          |
|                           | Physical Abuse                                             | Natural or Manmade Disaster                                              |
|                           | Emotional Abuse                                            | War/Terrorism Affected                                                   |
|                           | Neglect                                                    | Victim/Witness to Criminal Activity                                      |
|                           | 0     1     2     3     Medical Trauma                     | 0     1     2     3      Disruption in Caregiving/Attachment Losses      |
|                           | • 0 0 1 0 2 0 3                                            | • 0 0 1 0 2 0 3                                                          |
|                           | Witness to Family Violence<br>0 1 2 3                      | Parental Criminal Behaviors                                              |
|                           | Witness to Community Violence                              | Witness to Community/School Violence                                     |
|                           | <b>T</b>                                                   |                                                                          |
|                           | Trauma Symptoms  Emotional and/or Physical Dysregulation   | , Hyperarousal                                                           |
|                           |                                                            |                                                                          |
|                           | Intrusions/Re-Experiencing<br>0 1 2 3                      | Avoidance     0     1     2     3                                        |
|                           |                                                            |                                                                          |
|                           | Traumatic Grief and Separation                             |                                                                          |
|                           |                                                            |                                                                          |

### **Risk Behaviors Section**

*For the 0 thru 5 Age Category, there will be only 2 required risk behavior questions.* 

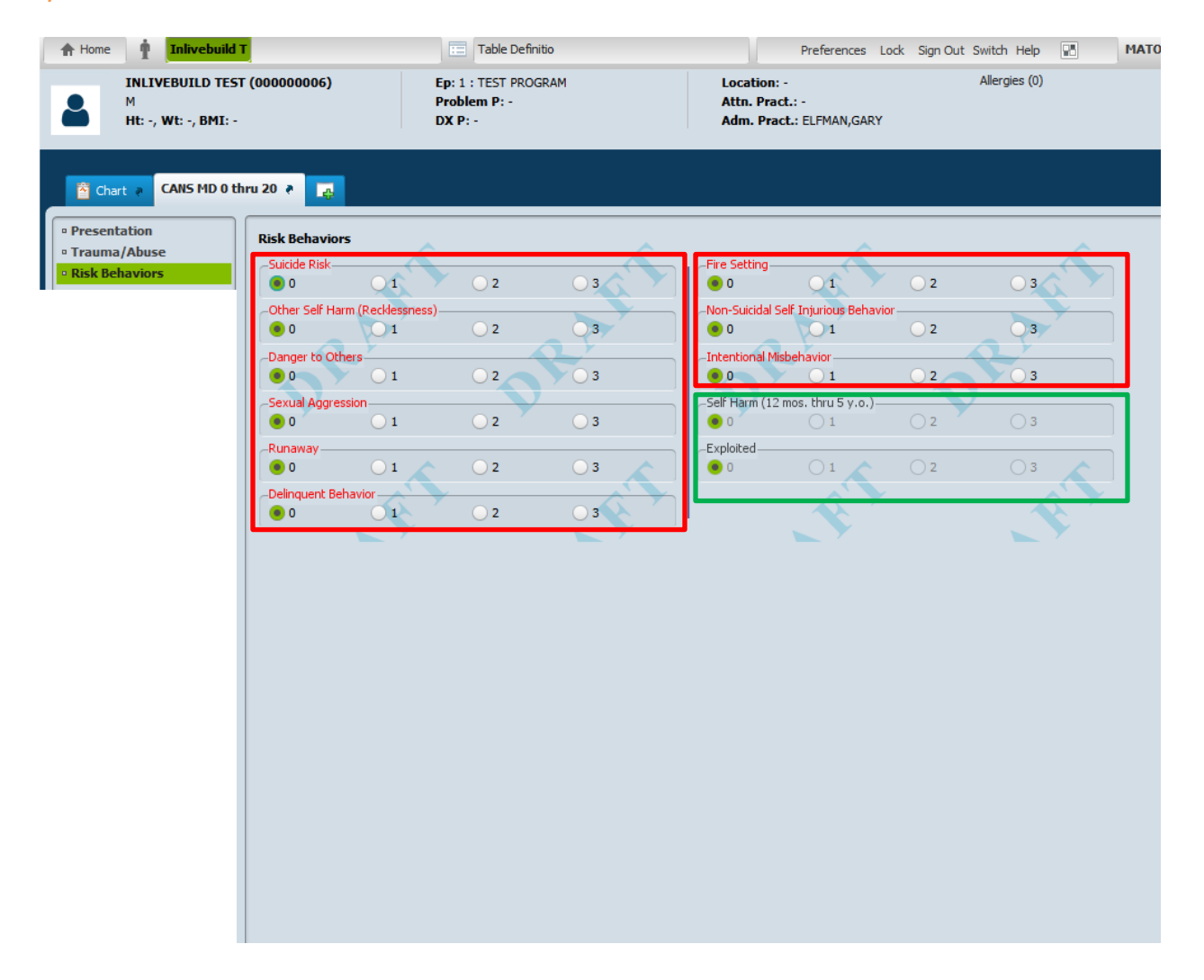

### Impact on Functioning Section

For the 0 thru 5 Age Category, much of the upper portion of the form will be disabled and the lower portion of the form will become required.

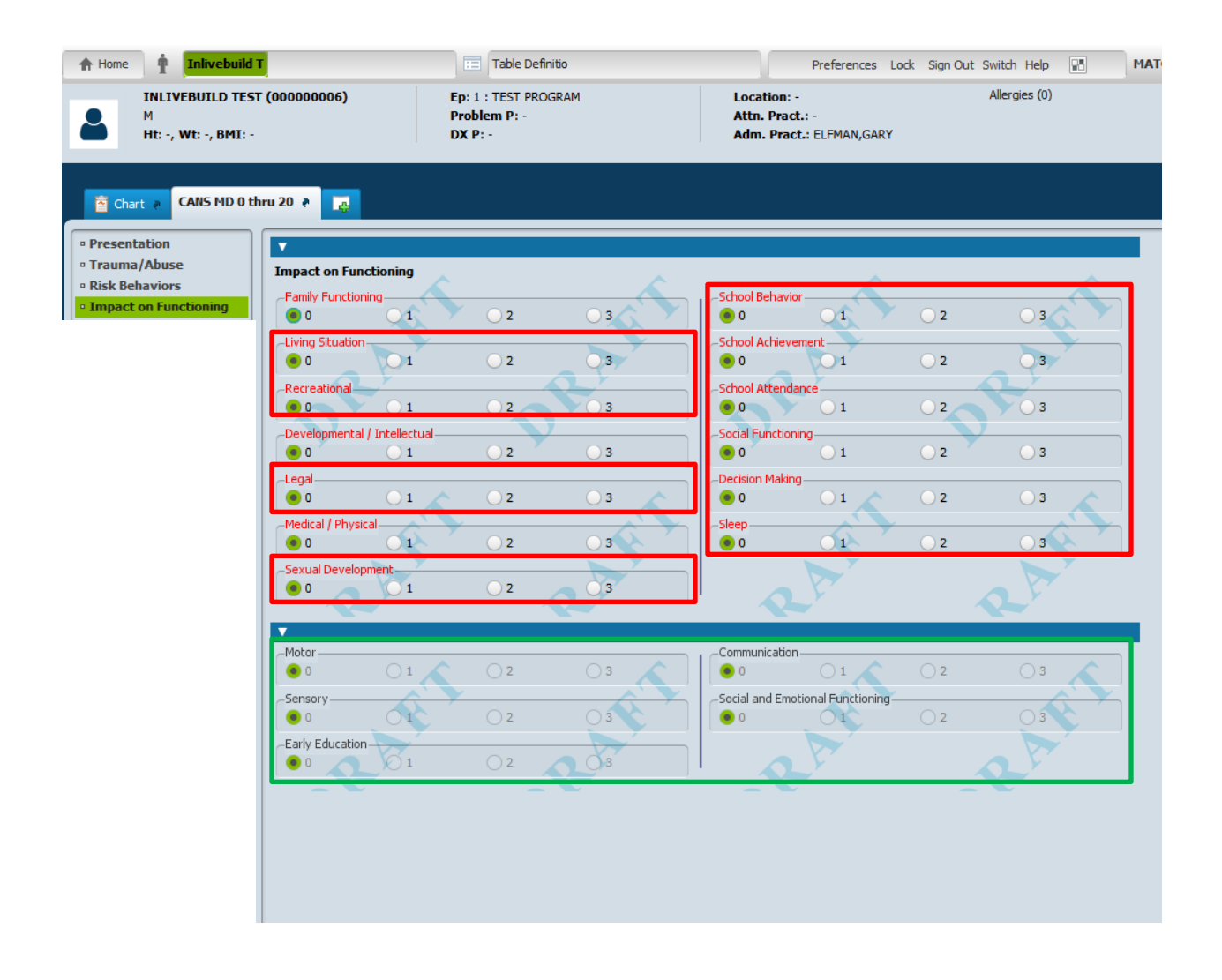

#### **Relevant History Section**

When "Cultural Stress" is rated 1-2-3, the "Cultural Stress Category" module will become enabled and required. Additional fields will become enabled and required when "Ability/Disability" and/or "Other" is selected.

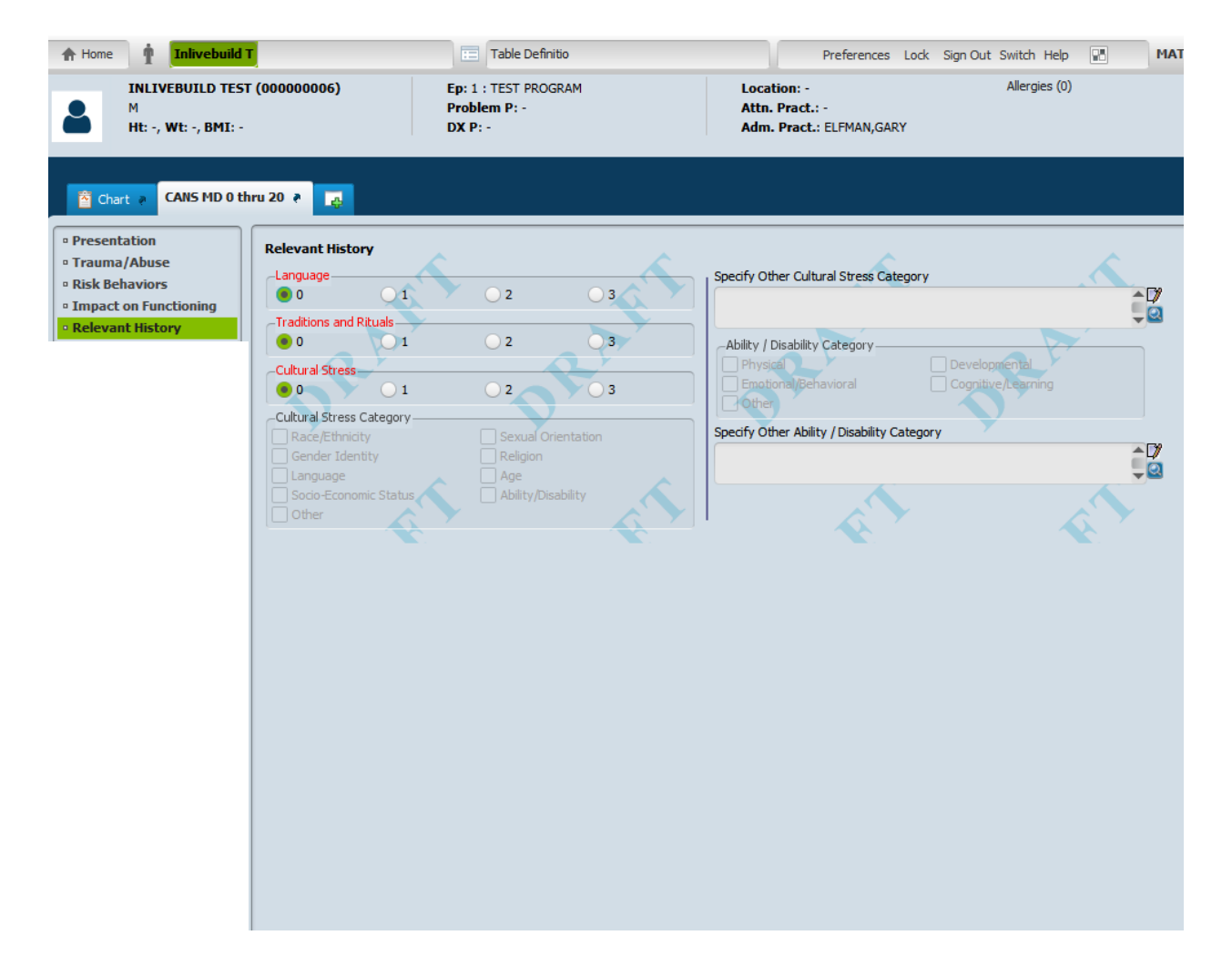

### **Child Strengths Section Section**

*Be aware that the rating scale Key in this section is different from the other sections.* 

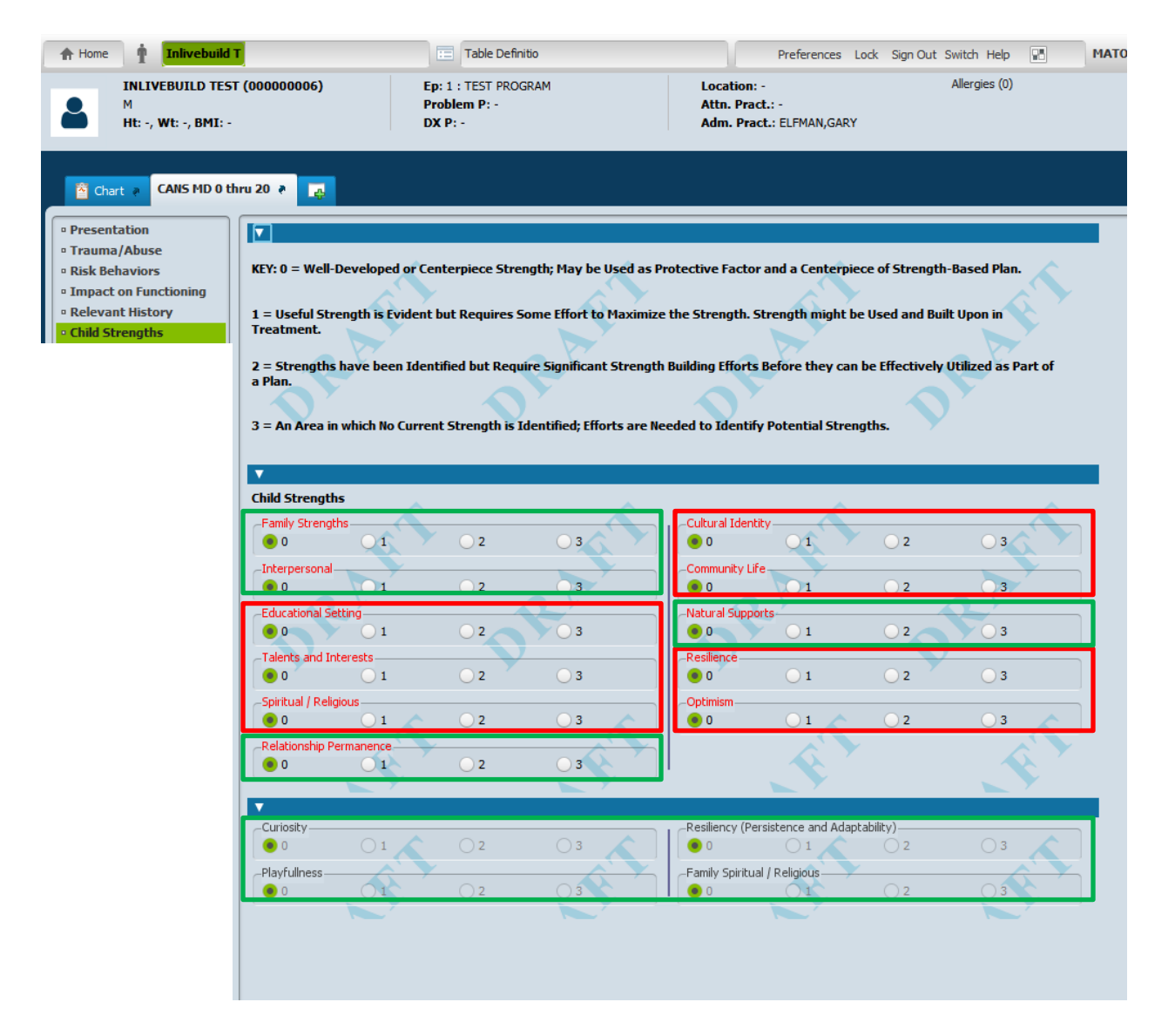

### Caregiver Strengths/Needs Section

If "Minor Consent / No Known Caregiver" is check marked, the rest of the fields in this section are disabled. One primary caregiver must be identified unless minor consent is given or there is no known caregiver.

| A Home Inlivebuild T                       |                                        | Table Definitio                      | Prefe                                               | rences Lock Sign Out Sv | witch Help    |
|--------------------------------------------|----------------------------------------|--------------------------------------|-----------------------------------------------------|-------------------------|---------------|
| M<br>Ht: -, Wt: -, BMI: -                  | 00000006) Ep: :<br>Prot<br>DX F        | L : TEST PROGRAM<br>Jem P: -<br>?: - | Location: -<br>Attn. Pract.: -<br>Adm. Pract.: ELFM | ,<br>AN,GARY            | Allergies (0) |
| CANS MD 0 thru                             | 20 ?                                   |                                      |                                                     |                         |               |
| Presentation     Trauma/Abuse              | Taragiyar Strengths /Noods             |                                      |                                                     |                         |               |
| Risk Behaviors                             | CEY: 0 = No Current Need: No Nee       | d for Action or Intervention.        |                                                     | ×.                      |               |
| Impact on Functioning     Relevant History |                                        |                                      |                                                     |                         |               |
| Child Strengths                            | L = History or Suspicion of Proble     | ems; Requires Monitoring, Wat        | chful Waiting, or Preventativ                       | e Activities.           |               |
| Caregiver Screliguis/Ne                    | 2 = Problem is Interfering with F      | unctioning; Requires Action or       | Intervention to Ensure that t                       | the Need is Addressed.  | 2-1           |
|                                            | 0                                      |                                      |                                                     |                         |               |
| 3                                          | 3 = Problems are Dangerous or I        | Disabling; Requires Immediate        | and/or Intensive Action.                            |                         |               |
|                                            |                                        |                                      |                                                     |                         |               |
|                                            | Minor Consent / No Known Caregive      | r                                    | Caregiver Relationship I                            | to Child                |               |
|                                            | Yes                                    |                                      | Relative                                            | A C                     |               |
| C                                          | Caregiver Name                         |                                      | Non-Relative Exten                                  | ded Family Member       |               |
|                                            |                                        |                                      | Other Paid Caregive                                 | er<br>jiver             |               |
|                                            | <u> </u>                               | <u>A</u> Y                           | A.Y                                                 |                         | 2.9           |
|                                            | <ul> <li>Medical / Physical</li> </ul> |                                      |                                                     |                         |               |
|                                            | • 0 0 1                                | O 2 O 3                              | 0 0                                                 | 1 2                     | <u> </u>      |
|                                            | -Mental Health                         | 02 03                                | Residential Stability                               | 1 02                    | 3             |
|                                            | -Substance Use                         |                                      | -Safety                                             | <u> </u>                |               |
|                                            | ● 0 <u> </u>                           | 02                                   |                                                     | 1 02                    | 3             |
|                                            | -Supervision 1                         | 0 2 0 3                              | -Martial / Intimate Partne                          | er Violence             | 3             |
|                                            | Involvement With Care                  |                                      | Developmental                                       |                         |               |
|                                            | 0 1                                    | 2 3                                  | 0 0                                                 | 1 02                    | 3             |
|                                            | -Knowledge                             | 02 03                                | Legal Involvement     O                             | 1 02                    | 03            |
|                                            | -Organization                          |                                      | -Family Relationship to t                           | he System               |               |
|                                            | 0 1                                    | 2 3                                  | 0 0 1                                               | 1 0 2                   | 03            |
|                                            |                                        |                                      |                                                     |                         |               |

### Additional Caregiver Strengths/Needs Section

As mentioned earlier, this section is not required and can be skipped when finalizing the form. Only when the "Add New Item" button is selected are the fields required to be entered into the iteration table.

| ★ Home Înlivebuild                           | T                                                                                                    | Table Definiti                                                                                                    | io                                                                                                    |                                                                 | Preferences Lock                                                                                                    | Sign Out Switch Help | МАТО |
|----------------------------------------------|----------------------------------------------------------------------------------------------------|----------------------------------------------------------------------------------------------------|----------------------------------------------------------------------------------------------------|-----------------------------------------------------------------|----------------------------------------------------------------------------------------------------|----------------------|------|
| INLIVEBUILD TES<br>M<br>Ht: -, Wt: -, BMI: - | T (00000006)                                                                                                    | Ep: 1 : TEST PROGR<br>Problem P: -<br>DX P: -                                                                                                    | RAM                                                                                                    | Location: -<br>Attn. Pract.<br>Adm. Pract.                      | : -<br>: ELFMAN,GARY                                                                                                    | Allergies (0)        |      |
| INLIVEBUILD TES<br>M<br>Ht: -, Wt: -, BMI: - | T (00000006) hru 20 P Additional Caregiver Stren Caregiver Name KEY: 0 = No Current Need 1 = History or Suspicion 2 = Problem is Interferin 3 = Problems are Dangee Caregiver Name Caregiver Name Nedical/Physical 0 1 Mental Health 0 1 Substance Use 1 0 1 | Ep: 1 : TEST PROGR<br>Problem P: -<br>DX P: -<br>The second second | Rel Medical/P<br>Edit Sele<br>r Intervention.<br>Honitoring, Watchfu<br>equires Action or Inte<br>uires Immediate and<br>3<br>3 | Location: -<br>Attn. Pract.<br>Adm. Pract.<br>Adm. Pract.       | : -<br>: ELFMAN,GARY ubsta Supervisi Ubsta Supervisi Delete Selecte ntive Activities. : that the Need is A on. onship to Child giver Extended Family Men aregiver d Caregiver 1 1 1 1 1 1 1 1 1 1 1 1 1 1 1 1 1 1 1 | Allergies (0)        |      |
|                                              | Supervision<br>O 1<br>Involvement with Care<br>O 1<br>Knowledge<br>O 1                                                                                                    | 2<br>2<br>2                                                                                                    | 3       3       3                                                                                                    | Safety<br>Safety<br>Marital/Intimate<br>O<br>Developmental<br>O | 1<br>Partner Violence                                                                                                    | 2 3<br>2 3           |      |
|                                              |                                                                                                    | Y                                                                                                    |                                                                                                    |                                                                 |                                                                                                    |                      |      |

### **Closing Summary Section**

The Medications, Summary of Treatment and Discharge Plans sections from the old CYF MD Closing Summary are located here in the Closing Summary section. This section will be disabled until "Closing Summary" is selected from Assessment Category field located in the Presentation Section.

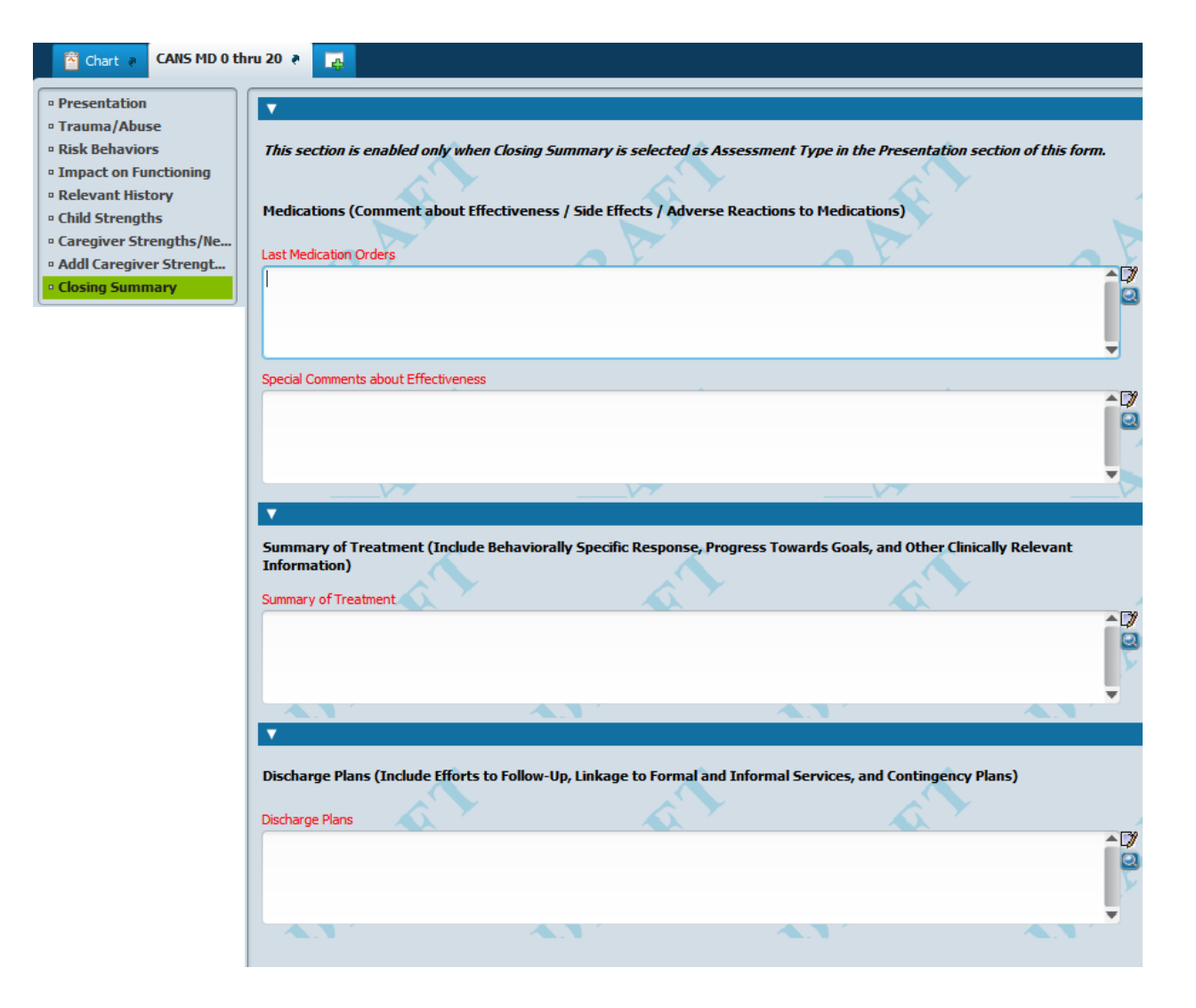